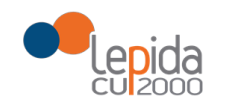

### MANUALE COMPILAZIONE SCHEDA-CITTADINO DURANTE ESECUZIONE TEST SIEROLOGICO RAPIDO PER LA RICERCA DEGLI ANTICORPI ANTI SARS-COV-2 IN FARMACIA

### SCHEDA-CITTADINO TEST SIEROLOGICO RAPIDO PER LA RICERCA DEGLI ANTICORPI ANTI SARS-COV-2 FARMACIE

Manuale Operatori Farmacia

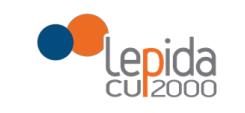

### Sommario

| PORTALE FARMACIE                                                                       | 3  |
|----------------------------------------------------------------------------------------|----|
| TEST COVID                                                                             | 5  |
| SCHEDA RILEVAZIONE RISULTATI TEST RAPIDO PER LA RICERCA DEGLI ANTICORPIANTI SARS-COV-2 | 6  |
| ELENCO TEST COVID                                                                      | 14 |
| ALLEGATI SCREENING                                                                     | 17 |

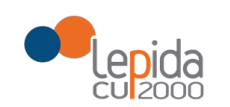

### Introduzione

A seguito dell'ACCORDO TRA LA REGIONE EMILIA-ROMAGNA E LE ASSOCIAZIONI DI CATEGORIA DELLE FARMACIE CONVENZIONATE PER EFFETTUARE TEST SIEROLOGICI RAPIDI PER LA RICERCA DEGLI ANTICORPI ANTI SARS-CoV-2 è stata realizzata, sul Portale Farmacie, la scheda per l'invio alle Aziende sanitarie, al medico di medicina generale, al pediatra di libera scelta e al Fascicolo Sanitario Elettronico del cittadino i dati raccolti.

#### Importante

Prima di effettuare operativamente il test rapido verificare sul Portale farmacie che il cittadino abbia i requisiti sotto riportati al fine di non procedere ad un test NON inviabile

I requisiti sono i seguenti:

- Assistito da un medico di base della Regione Emilia Romagna;
- Devono essere trascorsi almeno 60 gg. dal test precedente.

### **PORTALE FARMACIE**

Il Portale è un'applicazione web, realizzata da Lepida S.c.p.a, che consente al farmacista di usufruire funzioni relative alla dematerializzazione e allo screening.

L'accesso al portale (<u>https://ws.regione.progetto-sole.it/dematerializzazioneweb/loginFarma</u>) avviene mediante l'inserimento delle credenziali:

- 1. Il codice farmacia
- 2. Password
- 3. Pin

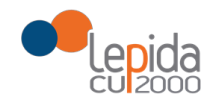

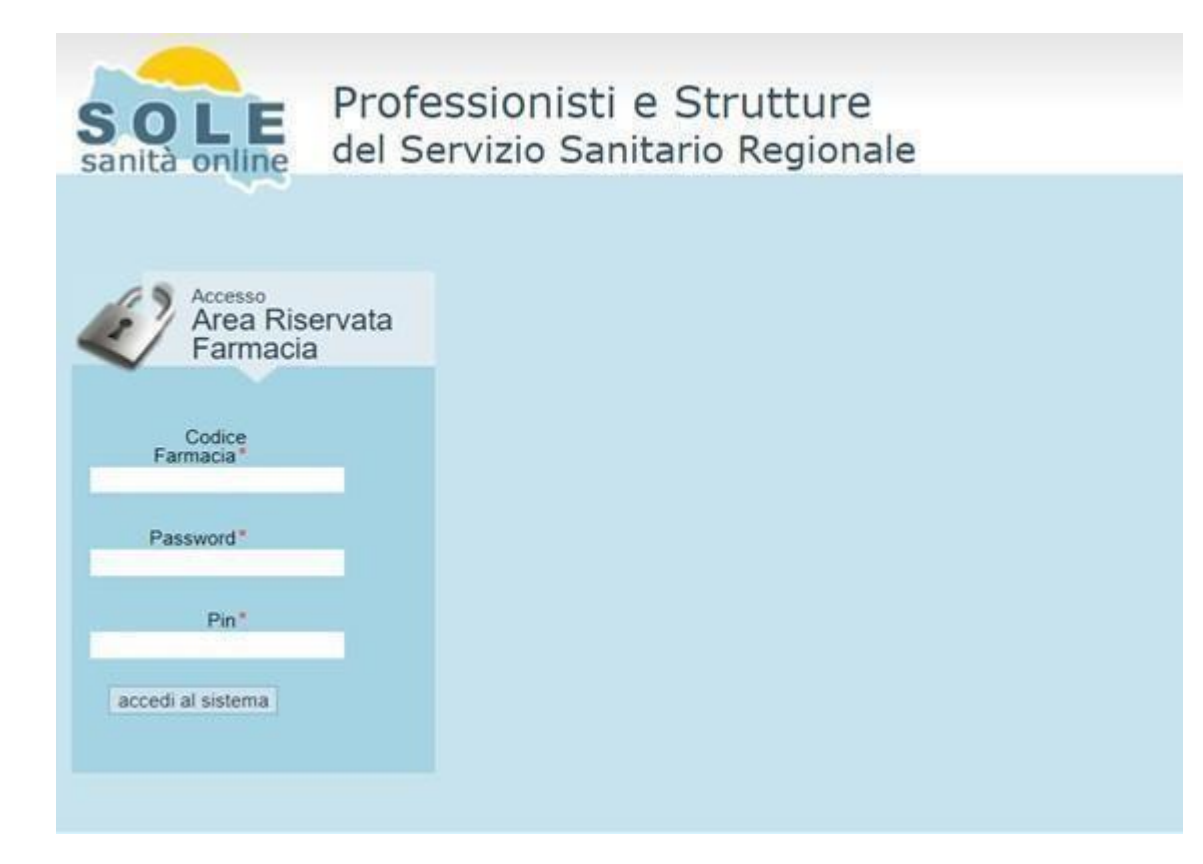

E' possibile accedere al Portale delle Farmacie anche tramite una chiamata diretta dall'applicativo gestionale utilizzato dalla farmacia, esplicitando nell'URL di accesso al portale le credenziali, nel seguente modo: <u>https://ws.regione.progetto-</u>

sole.it/dematerializzazioneweb/loginFarma?code=[CodiceFarmacia]&psw=[Password]&pin=[Pin]

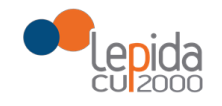

Una volta acceduto al Portale, sulla sinistra si trovano le funzioni relative alla dematerializzazione e allo screening.

### **TEST COVID**

Il farmacista seleziona la voce "Test Covid" dal menù "Screening"

| SOLLE<br>sanità online Professio<br>del Servizi                                                                                                    | onisti e Strutture<br>zio Sanitario Regionale                                                                                                    | SERVIZIO SANITARIO REGIONAL<br>EMILIA-ROMAGNA  |
|----------------------------------------------------------------------------------------------------|----------------------------------------------------------------------------------------------------|------------------------------------------------|
| Benvenuto/a<br>Logout<br>Dematerializzazione<br>Ri Farmacia<br>Ri Registro Fustelle<br>Ri Anagrafica Farmacia<br>Ri Segnalazioni<br>Screening<br>Ri Test covid<br>Ri Elenco test covid<br>Ri Allegati screening | 109070 - Farmacia ZANELLA S.N.C. DEI DOTTORI MARCO MARESTI E CLAUDIA TINTORE (MASSA FIS         Inserire il codice assistito per prescrizioni SSN         NRE         Codice Assistito         Visualizza         Scarica Promemoria         Emergenza COVID19         Il servizio di<br>schermata; cliccare<br>su Test covid         Data di<br>prescrizione         NRE         Data di<br>prescrizione | SCAGLIA)<br>rriodo di emergenza COVID.         |
| che gli si apre sul                                                                                                    | Ila pagina<br>ionisti e Strutture<br>zio Sanitario Regionale                                                                                                    | SERVIZIO SANITARIO REGIONALE<br>EMILIA-ROMAGNA |
| Eenvenuto/a  Logout  Dematerializzazione  Fi Farmacia  Registro Fustelle  Anagrafica Farmacia  Segnalazioni  Screening  Fi Test covid  Fi Elenco test covid  Allonatis creening                                 | Ricerca assistito Codice fiscale  Codice fiscale ell'assistito che esegue il test rapido Inserisci il codice fiscale dell'assistito che esegue il test rapido Alunno/studente  Genitore/sorella/fratello/familiare convivente/nonno/a non convivente Personale scolastico/servizi educe Cerca                                                                                                    | ıtivi 0-3 anni                                 |

Il farmacista inserisce il codice fiscale dell'assistito (tramite lettore ottico leggendolo dalla tessera sanitaria o digitandolo manualmente), seleziona il radio button per indicare se l'assistito è un Alunno/studente, Genitore/sorella/fratello/familiare convivente/nonno/a non convivente o Personale scolastico/servizi educativi 0-3 anni e clicca sul bottone "Cerca".

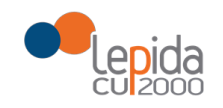

# SCHEDA RILEVAZIONE RISULTATI TEST RAPIDO PER LA RICERCA DEGLI ANTICORPI ANTI SARS-COV-2

I dati della scheda sono riportati in un'unica pagina, se si tratta di assistito ALUNNO/STUDENTE (come da immagine), articolata nelle seguenti sezioni:

- -Raccolta altri dati cittadino
- -Dati relativi a esecuzione test rapido

|--|

| <form></form>                                                                                                    | Scheda rilevazione risultali Test rapido COVID                                                                                |
|----------------------------------------------------------------------------------------------------|----------------------------------------------------------------------------------------------------|
| <pre>States TRANSTANDESS States TRANSTANDESS STATES TRANSTANDESS STATES TRANSTANDESS S</pre>                                                                                                    | Alunnoistudente                                                                                                    |
| Cognem R2DEF     Dem R2DEF     Dem R2DEF     Dem R2DEF     Dem R2DEF     Dem R2DEF     Dem R2DEF     Dem R2DEF     Dem R2DEF     Dem R2DEF     Dem R2DEF     Dem R2DEF     Dem R2DEF     Dem R2DEF     Dem R2DEF     Dem R2DEF     DEM R2DEF     DEM R2DEF     DEM R2DE                                                                                                    | Codia fisale PRZCOLIBRASATTIA                                                                                                 |
| Inse CDB     Database Planguage     Audi is a sature add VI. BOUCHAR     Audi is a sature add VI. BOUCHAR     Audi is a sature add VI. BouchAR     Audi is a sature add VI. BouchAR     Audi is                                                                                                    | Cognome PAZIENTE                                                                                                    |
| bis laces at 00000000000000000000000000000000000                                                                                                    | Nome COL06                                                                                                    |
| A de da sastera 702 menos de las sastera 702 menos de las sastera 702 m                                                                                                    | Data Nasota 01/01/2008                                                                                                    |
| Per innoversi inserie i numees di sellono di genolos kultos loggetto affattato dei minei   Scalurivestà legentatà"   Conferna ai modo di consenso ai les finado di periode/lucescio.com di fidatto dei minei   Raccolta altri dati cittadino   Conferna azerca di kolono   Conferna azerca di kolono   Dati relativi visione fututato dati nome logi genolos kultos conferione   Periode di consenso ai les finado di periode/lucescio.com di fidatto dei minei   Conferna azerca di kolono   Dati relativi visione fututato di consenso ai les finado di entore logi genolos kultos conferione   Periode di consenso ai les finado di genolos kultos conferione   Dati relativi visione fututato di entore logi genolos kultos conferione   Periode di scaluri dati cittadino   Conferna azerca di kolono   Desolvere timmagine entersa dopo la nilevazione di test capito   Periode di scaluri dati in bronzo jogi genolos kultos do scaluri logi genolos kultos di entore logi genolos kultos dei nicutati no transo jogi genolos kultos   Data di sconzolo relates acortolo i gonolos minemagine dei lest capito   Data di sconzolo relates dei nucetati no transo jogi genolos kultos dei nucetati no transo jogi genolos kultos dei nucetati no transo jogi genolos kultos dei nucetati no transo jogi genolos kultos dei nucetati no transo jogi genolos kultos dei nucetati no transo jogi genolos kultos dei nucetati no transo jogi genolos kultos dei nucetati no transo jogi genolos kultos dei nucetati no transo jogi genolos kultos dei nucetati no transo jogi genolos kultos dei nucetati no transo jogi genolos kultos dei nucetati no transo jogi genolos kultos dei nucetati no transo jogi genolos kultos dei nucetati no transo jogi genolos kultos dei nucetati no transo                                                                                                    | Auto di assistenza AUSL BOLOGNA                                                                                               |
| Source version frequentiants in the add in performed integration of information of information of the source of the source of th                                                                                                    | Parci microsofi i munemo di Nederio del controlo "                                                                            |
| Conterna ai modulo di consenso ai test fimado di consenso ai test fimado di consenso di testo agli consenso ai testo nella consenso ai testo nella consenso ai testo nella consenso ai testo nella consenso ai testo nella consenso ai testo nella consenso di testo nella consenso ai testo nella consenso accuente nella testo nella consenso ai testo nella consenso ai testo nella consen                                                                                                    | Social-Investia frequentata*                                                                                                  |
| Conterna al model di consenso al test finato del ancione licole di dispano del minee * C  Raccolta altri dati cittacino  Conterna assenza di lebote *  Dor finato al controllo i lebote *  Dati cellativi visione risultati no mato pi lebote *  Dati del lest rapido  Dati del lest rapido  Accorte renflo i del incent prime di nivere / dati con nivei al DSP el medico di lese dell'assetto che segue i lest e au PSE dell'assetto  Accorte autori dati con nivei al DSP el medico di lese dell'assetto che segue i lest e au PSE dell'assetto  Accorte renflo i del incent prime di nivere / dati con nivei al DSP el medico di lese dell'assetto che segue i lest e au PSE dell'assetto                                                                                                    | Classe/corps frequentato*                                                                                                    |
| Raccolta alti dati cittadino  Conferma assenza di febore*  Dati relativi visione test rapido  NON inviare dati qualora Tiest on abbia rilevato la banda sul controllo, in tal caso ripetere il test con altra confezione  Detoriver firmagine emersa dopo la rilevazione dei test rapido  Contra firmagine e di test esquito con evicenza dei risultati no firmato go Genera uno   Non evicenza dei risultati no firmato go Genera uno   Non evicenza dei risultati no firmato go Genera uno   Non evicenza dei risultati no firmato go Genera uno   Non evicenza dei risultati no firmato go Genera uno   Non evicenza dei risultati no firmato go Genera uno   Non evicenza dei risultati no firmato go Genera uno   Non evicenza dei risultati no firmato go Genera uno   Actor evienta i dati noon inviati a DSP, el medico di base dei risustati to dei sequere il test esquito di sequere il test esquito di sequere il test esquito di sequere il test esquito di sequere il test esquito di sequere il test esquito di sequere in transgene dei risustati no firmato genera di nueve di nueve di nueve di nueve di sequere il test esquito di sequere il test esquito di sequere in transgene dei risustati no firmato di sequere in transgene dei risustati no firmato di sequere il test esquito di sequere in transgene dei risustati no firmato di sequere in transgene dei risustati no firmato di sequere il test esquito di sequere il test esquito di sequere il                                                                                                    | Conferma al modulo di contanno al last finnato di aprilone/tome/tome/tome/tome/tome/tome/tome/tom                             |
| Raccota ani dati chadono  Crima assanza di feotore* Dati relativi visione test rapido  Nol inviane dati qualora i test ona abbia rilevato la banda sul controllo; in tal caso ripetere il test con altra confezione  Nol inviane dati qualora i test nazione dei test rapido  Cerica firmagine dei test rapido  Cerica firmagine dei test respido policitati in formato policitati in formato policitati in formato policitati in forma dei risultati in formato policitati in forma dei risultati in forma dei risultati dei test respido  Acteriore vienfio i dei haventi prima di inviane i dati actori inviati a DST al medico di base dei risubato dei seque ei faet e al PSE dei risubato dei  Acteriore vienfio i dei fixenti prima di inviane i dati actori inviati a DST al medico di base dei risubato dei risubato dei risubato dei risubato dei risubato dei risubato dei risubato dei risubato dei risubato dei risubato dei risubato dei risubato dei risubato dei risubato dei risubato dei risubato dei risubato dei risubato dei risubato dei risubato dei risubato dei risubato                                                                                                    |                                                                                                    |
| Conterna assenta di febora" Dati relativi visione test rapido Dati relativi visione test rapido NON investe dati gualora il test non abba flevado la banda sui controllo; in tal caso ripetere il test con altra confezione Desortere l'immagine entre adopo in ilvazione dei test asseguio on exidence dei test asseguio on exidence dei test a                                                                                                    | Kaccona attri oati cittaoino                                                                                                  |
| Dati relativi visione test rapido NON inviare dati qualora il test non abbia rilevato la banda sul controllo; in tal caso ripetare il test con altra confazione Peretras dopo te rievazione dei test rapido Carloa Timagine dei test esegulo con evidenza dei rabutati tomato jag Carloa IIIIIIIIIIIIIIIIIIIIIIIIIIIIIIIIIIII                                                                                                    | Conterna asserta di tebbre 1                                                                                                  |
| NON Inviare dati gualora il test non abbia rilevato la banda sul controllo, in tal caso ripetere il test con altra confezione<br>Desorvere l'immagine emersa dopo la rilevazione dei test apado<br>Presenta di stada di controllo <sup>®</sup> Seglieme une viena dei risulta in forma pie centrale in sulta in forma pie dei test esquito no avionare dei risulta in forma pie centrale in sulta in forma pie centrale in sulta in sulta in forma pie centrale in sulta in forma pie centrale in sulta in forma pie centrale in sulta in forma pie centrale in sulta in forma pie centrale in sulta in forma pie centrale in sulta in forma pie centrale in sulta in forma pie centrale in sulta in forma pie centrale in sulta in forma pie centrale in sulta in forma pie centrale in sulta in forma pie centrale in sulta in forma pie centrale in sulta in forma pie centrale in forma pie centrale in forma                                                                                                    | Dati relativi visione test rapido                                                                                             |
| Deschere Nimmagine einersa dop la nikezalone dei test rapido Preaersa di sanda di controllo <sup>®</sup> Seglierre uno V log <sup>®</sup> Seglierre uno V log | NON inviare dati qualora il test non abbia rilevato la banda sul controllo; in tal caso ripetere il test con altra confezione |
| Pheeres al bands al controls " <u>Beegleme uno</u> v <u>i</u> g", <u>Beegleme uno</u> <u>i</u> g", <u>Beegleme uno</u> <u>i</u> g", <u>Beegleme uno</u> <u>v</u> <u>i</u> g", <u>Beegleme uno</u> <u>v</u> <u>i</u> <u>i</u> <u>i</u> <u>i</u> <u>i</u> <u>i</u> <u>i</u> <u>i</u> <u>i</u> <u>i</u> <u>i</u> <u>i</u> <u>i</u>                                                          | Descrivere l'immagine emersa dopo la rilevazione del test rapido                                                              |
| Carloa Trimagine de last eseguito con evidenza de insultat in formata ja Carloa Tile  Non é stato possible acquiaire Trimagine de last eseguito  Datá possible acquiaire Trimagine de last eseguito  Datá possible acquiaire Trimagine de last eseguito  Datá possible acquiaire Trimagine de last eseguito  Datá possible acquiaire Trimagine de last eseguito  Datá possible acquiaire Trimagine de last eseguito  Datá possible acquiaire Trimagine de last eseguito  Datá possible acquiaire Trimagine de last eseguito  Datá possible acquiaire Trimagine de last eseguito  Attentioner: verifica i dat inserti prima di inviere. I dat por hives a DSP, al medico di base dell'assistito che esegue i fast e au/ FSE dell'assistito  Inter                                                                                                    | Presents di bants di contolo <sup>11</sup> (Boggiierre uno 🗸 (g <sup>01</sup> ) (Soggiierre uno V                             |
| Non é stato possible soguiere l'immagine del lest seegue<br>Data ora sisone risultati lest <sup>a</sup> possieure prima de lest seegue<br>Data del lest rapido<br>Data sea denas <sup>1</sup> possieure<br>Lotto <sup>4</sup><br>Data sea denas <sup>1</sup> possieure<br>Data sea denas <sup>1</sup> possieure<br>Attentione: verifica i del insenti prima di inviere. I del zono inviati al DSP, al medico di base dell'assentito che esegue i lest e auf PSE dell'assentito<br>Invie                                                                                                    | Carica limmagine del test seguito con evidenza dei insultati in formato go                                                    |
| Nor e stat socialis possible socialis i Imagine de Net e segue i fast e sul / PSE dell'assistio<br>Data del test rapido<br>Data socialera "possimicoli<br>Data socialera "possimicoli<br>Data socialera "possimicoli<br>Attenzione ventice i del insenti prime di inviere i del zono invisi al DSP el medico di base dell'assistio che esegue i fast e sul PSE dell'assistio<br>Invie                                                                                                    |                                                                                                    |
| Data or vesore suitable test "posterioren vestel" best de lasti vesore suitable test rapido Data de lasti dellazato" Lotto" Data sasdenza "posterioren Aberzone: venfoa i dat inserti prima di inviare. I dat sono invisti al DSP, al medico di base dell'assistito che esegue il test e sul FSE dell'assistito Invia                                                                                                    | Non é stato possibile acquisire l'immagne de lassi eseguto                                                                    |
| Dati del test rapido  Nome del test dell'azado <sup>1</sup> Lotto <sup>5</sup> Data scadenza <sup>1</sup> possissiono  Afterzione: verifica i del insenti prima di inviene. I del zono inviati al DSP, al medico di base dell'asoletito che esegue i test e sul PSE dell'asoletito  Invie                                                                                                    | Datalora visione risultati sest" jounnuou (invini) 04/11/2020 🔛 11:52 🔘                                                       |
| Nome del test utilizzato* Lotto* Data scadenza*ponissione Data scadenza*ponissione Attenzione verifica i dati insenti prima di inviere. I dati zono invisiti al DSP; al medico di base dell'assistito che esegue il test e sul FSE dell'assistito Invie                                                                                                    | Dati del test rapido                                                                                                    |
| Letto* Data socience*pronovivou Data socience*pronovivou Data socience*pronovivou Attenzione ventice i dat insenti prima di nviene. I dati zono inviati ai DSP el medico di base dell'assistito che esegue i test e aul FSE dell'assistito Invien Invien                                                                                                    | Nome del test utilizzato"                                                                                                    |
| Data scadenza*joonauvuun                                                                                                    | Lotto*                                                                                                    |
| Aberzione: verifica i dati inseriti prima di inviane. I dati sono hivishi al DSP, al medico di base dell'assistito che esegue i festi e sul FSE dell'assistito<br>Invia                                                                                                    | Data scaderza "prostowu 👔                                                                                                    |
| Inc                                                                                                    | Attenzione verifica i dati inseriti orima di inviane. I dati sono inviati al DSP al medico di base dell'assisti               |
|                                                                                                    |                                                                                                    |
|                                                                                                    |                                                                                                    |
|                                                                                                    |                                                                                                    |

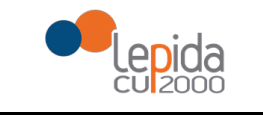

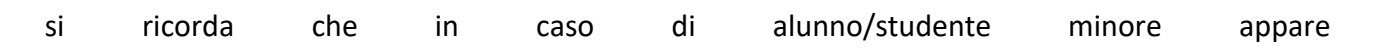

Conferma al modulo di consenso al test firmato dal genitore/tutore/soggetto affidatario del minore \* 🛛

#### che andrà opportunamente fleggato.

Se si tratta di assistito Genitore/sorella/fratello/familiare convivente/nonno/a non convivente, la pagina riportata è questa:

| Senitore/sorella/fratello/familia                                                                                                    | e convivente/nonno/a non convivente                                                                                                    |
|----------------------------------------------------------------------------------------------------|----------------------------------------------------------------------------------------------------|
|                                                                                                    | Codice fiscale PAZCOL06A50A111A                                                                                                    |
|                                                                                                    | Cognome PAZIENTE                                                                                                    |
|                                                                                                    | Nome COL06                                                                                                    |
|                                                                                                    | Data Nascita 01/01/2008                                                                                                    |
|                                                                                                    | Ausl di assistenza AUSL BOLOGNA                                                                                                    |
|                                                                                                    |                                                                                                    |
|                                                                                                    | Numero telefonico*                                                                                                    |
| Per i minorenni inserire il numero di telefoi<br>Conferma al modulo di consenso al test firi                                                                                                    | Numero telefonico* del genitore/tutore/soggetto affidatario del minore ato dal genitore/tutore/soggetto affidatario del minore                                                                                                    |
| Per i minorenni inserire il numero di telefo<br>Conferma al modulo di consenso al test fir<br>Dati riferiti allo studente che ha<br>Codice fisc                                                 | Numero telefonico*   del genitore/tutore/soggetto affidatario del minore ato dal genitore/tutore/soggetto affidatario del minore * dato diritto all'accesso gratuito al test e alunno/studente* Cerca                                                                                |
| Per i minorenni inserire il numero di telefo<br>Conferma al modulo di consenso al test fir<br>Dati riferiti allo studente che ha<br>Codice fisc<br>Cogn                                         | Numero telefonico* del genitore/tutore/soggetto affidatario del minore ato dal genitore/tutore/soggetto affidatario del minore *  dato diritto all'accesso gratuito al test e alunno/studente* Cerca ne alunno/studente                                                              |
| Per i minorenni inserire il numero di telefo<br>Conferma al modulo di consenso al test fir<br>Dati riferiti allo studente che ha<br>Codice fisc<br>Cogn<br>N                                    | Numero telefonico*                                                                                                    |
| Per i minorenni inserire il numero di telefoi<br>Conferma al modulo di consenso al test fir<br>Dati riferiti allo studente che ha<br>Codice fisc<br>Cogn<br>N<br>Data Nat                       | Numero telefonico*   del genitore/tutore/soggetto affidatario del minore ato dal genitore/tutore/soggetto affidatario del minore *  dato diritto all'accesso gratuito al test e alunno/studente* cerca ne alunno/studente ne alunno/studente ine alunno/studente ine alunno/studente |
| Per i minorenni inserire il numero di telefoi<br>Conferma al modulo di consenso al test fir<br>Dati riferiti allo studente che ha<br>Codice fisc<br>Cogn<br>N<br>Data Na:<br>Scuola frequentata | Numero telefonico*   del genitore/tutore/soggetto affidatario del minore   ato dal genitore/tutore/soggetto affidatario del minore *   dato diritto all'accesso gratuito al test   e alunno/studente*   ne alunno/studente   ne alunno/studente   a alunno/studente                  |

e si presenta per intero con tutte le sezioni sopra indicate una volta valorizzata la stringa CF alunno/studente:

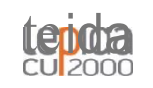

Scheda rilevazione risultati Test rapido COVID

Genitore/sorella/fratello/familiare convivente/nonno/a non convivente

Cod ice fiscale PAZCOL 06A50A111A Cognome PAZIEN TE Nome COF 06 Data 01/01/2008 Ausl di assistenza AUSL BOLOGNA Numero tele'onico " Per i minorern/user/re /J chimera di ie/efono de/ affrdafarro de/ minors Conferma al modulo di consenso al test firmato dal genitore/tutore/soggelio affidatario del minore " 0 Dati riferiti allo studente che ha dato diritto all'accesso gratuito al test Godice fiscale alunna/studente\* ssSMNN75B01F257L Ce a Cognome alunno/studente A3SISTITOPROVA Nome alunno/studente MODENA UNO Data Nascita alunno/studente 01/02/1975 Scuola 'requentata da alunna/studente \* Classe 'requentata da alunno/studente" Raccolta altri dati cittadino Conferma assenza di febbre \* 0 ENVIC A D Dati relativi visione test rapido NON inviare dati qualora il test non abbia rilevato la banda sul controllo; in tal caso ripetere il test con altra confezione Descrivere l'immagine emersa dopo la rilevazione del test rapido IgIvI " Sceglierne uno • Presenza di banda di controllo \* Sceglieme uno IgG \* Sceglierne uno • Carica l'immagine del test eseguita can evidenza dei risullati in formato jpg ri Fle Nan e stato passibile acquisire l'immagine del lest eseguito 0 lhh mmj 04/11/2020 Data/ora visio ne risultati test\* 13:24 Dati del test rapido Nome del test ulilizzata\* Data scadenza \*too/riri/ J Attenzione. yen/ica i da// prima di inviare I dati inviati ai DSP, at medico di base che esegue il test e FSE Invia

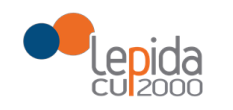

Qualora si scelga assistito **Personale scolastico/servizi educativi 0-3 anni** la scheda che si presenta è questa:

| Benvenuto/a           |                                                                                                    |
|-----------------------|----------------------------------------------------------------------------------------------------|
|                       |                                                                                                    |
| ► Logout              | Scheda rilevazione risultati Test rapido COVID                                                                                                    |
| Dematerializzazione   | Personale scolastico/servizi educativi 0.3 anni                                                                                                    |
| Farmacia              |                                                                                                    |
| 001 Registro Fustelle | Codice flecale SSSFLN75B01D704L                                                                                                    |
| 때 Anagrafica Farmacia | Cognome ASSISTITOPROVA                                                                                                    |
| Segnalazioni          | Nome FORLI UNO                                                                                                    |
|                       | Data Nascita 010/21975                                                                                                    |
| Screening A           | Aus of assistence a Lubic Komanna                                                                                                    |
| IEH Test covid        |                                                                                                    |
| El Elenco test covid  |                                                                                                    |
| EH Allegati screening | Raccolta altri dati cittadino                                                                                                    |
|                       |                                                                                                    |
|                       | Conferma assenza di febbre*                                                                                                    |
|                       | Dati relativi visione test rapido                                                                                                    |
|                       | NON insists dati sustana akki silanaka la kanda sul antralia, isital ana sinatara ilantara alta ang fasiana.                                                  |
|                       | NUN inviare dati qualora il test non abbia rilevato la banda sul controlio; in tal caso ripetere il test con altra contezione                                 |
|                       | Descrivere l'immagine emersa dopo la rilevazione del test rapido                                                                                              |
|                       | Presenza di banda di controllo" Sceglierne uno V IgG" Sceglierne uno V IgM" Sceglierne uno V                                                                  |
|                       | Carica l'immarine del test esenvito con evidenza dei risultati in formato ion Carica file                                                                     |
|                       |                                                                                                    |
|                       | Non è stato possibile acquisire fimmagine del test eseguito                                                                                                   |
|                       | Data/ora visione risultati test" gos was supported b5/11/2020 🛱 10.23 💿                                                                                       |
|                       | Dati del test rapido                                                                                                    |
|                       | Nome del test utilizzation                                                                                                    |
|                       |                                                                                                    |
|                       | Data scadenza "logowi Asaari 🛤                                                                                                    |
|                       |                                                                                                    |
|                       | Attenzione: venfica i dati insenti prima di inviare. I dati sono inviati al DSP, al medico di base dell'assistito che esegue il test e sul FSE dell'assistito |
|                       | Invia                                                                                                    |
|                       |                                                                                                    |
|                       | MPRETAINE                                                                                                    |
|                       | WICKET AJAK D                                                                                                    |

che si differenzia dalle precedenti per la stringa "Lavora presso" che andrà compilata con il nome della scuola, i dati anagrafici sono compilati dal sistema e le altre sezioni della scheda sono uguali alle altre tipologie di assistito (Alunno/studente e Genitore/sorella/fratello/familiare convivente/nonno/a non convivente)

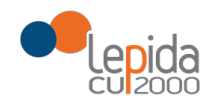

### Se nella sezione "Dati relativi visione test rapido"

| NON inviare dati qualora il test non abbia rilev                    | ato la ba    | inda sul co    | ntrollo: in  | n tal ca  | aso rip    | etere il test con altra confezion              | e |
|---------------------------------------------------------------------|--------------|----------------|--------------|-----------|------------|------------------------------------------------|---|
| Descrivere l'immagine emersa dopo la rilevazione del test ra        | pido         |                |              |           |            |                                                |   |
| Presenza di banda di controllo* Sceglierne uno V                    | lgG*         | Sceglierne u   | no 🗸         |           | IgM*       | Sceglierne uno 🗸                               |   |
| Carica l'immagine del test eseguito con evidenza dei risultati in f | ormato jpg   | Carica file    |              |           |            |                                                |   |
| Non è stato possibile acquisire l'immagine del test eseguito        |              |                |              |           |            |                                                |   |
| Data/ora visione risultati test* [GG/MM/AAAA] [hh:mm]               | 04/11/2020   |                | 13:24        | 6         |            |                                                |   |
| Dati del test rapido                                                |              |                |              |           |            |                                                |   |
| Nome del test utilizzato*                                           |              |                |              |           |            |                                                |   |
| Lotto*                                                              |              |                |              |           |            |                                                |   |
| Data scadenza*[gg/MM/AAAA]                                          |              | 6              | 8            |           |            |                                                |   |
| Attenzione: verifica i dati inseriti prima di inviare               | l dati sono  | inviati ai DSP | al medico di | i hase di | ell'assist | to che esegue il test e sul ESE dell'assistito |   |
|                                                                     | . I dan oone | lau            | ie l         | , succ a  | on deorer  |                                                |   |
|                                                                     |              | Inv            | la           |           |            |                                                |   |

la stringa relativa alla voce "presenza banda di controllo" non è valorizzata o è valorizzata con il valore NO, i campi IgG e IgM non sono selezionabili perché devono essere inviati UNICAMENTE i risultati dei test validi;

l'immagine del test eseguito deve essere in formato JPG o JPEG, se così non è il sistema visualizza in alto il messaggio di errore:

Formato non valido, puoi caricare solo documenti con le seguenti estensioni: JPG JPEG

se non è possibile caricare immagine del test eseguito, è necessario flaggare la relativa casella.

l dati contrassegnati dall'asterisco rosso sono obbligatori e, qualora non vengano valorizzati una volta cliccato il tasto "invia" a fondo pagina, il sistema visualizza un messaggio di errore o più. Per esempio, se non valorizzo nessun dato della sezione "Dati relativi a esecuzione test rapido", la

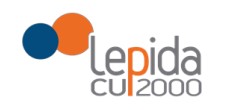

| pagina                  | presenta                    | questi | messaggi: |
|-------------------------|-----------------------------|--------|-----------|
|                         |                             |        |           |
| Il campo presenzaba     | ndă e richiesto.            |        |           |
| ll campo 'lotto' è rich | iesto.                      |        |           |
| La data di scadenza n   | ion è una data valida       |        |           |
| II campo 'Data/ora ese  | ecuzione test' è richiesto. |        |           |

Una volta valorizzati tutti i campi e cliccato sul tasto "invia", comparirà in alto il messaggio "Esito inviato con successo" e i dati inseriti non saranno modificabili e alla fine della pagina si troverà il tasto "Stampa" che darà al farmacista la possibilità di stampare la scheda.

| Scheda rilevazione risultati Test rapido COVID                      |                                 |  |  |
|---------------------------------------------------------------------|---------------------------------|--|--|
| Alunno/studente                                                     |                                 |  |  |
| Codice fiscale                                                      | SSSFLN75B01D704L                |  |  |
| Cognome                                                             | ASSISTITOPROVA                  |  |  |
| Nome                                                                | FORLI UNO                       |  |  |
| Data Nascita                                                        | 01/02/1975                      |  |  |
| Ausl di assistenza                                                  | AUSL ROMAGNA                    |  |  |
| Numero telefonico*                                                  | 5778543                         |  |  |
| Per i minorenni inserire il numero di telefono del genitore/tutore/ | soggetto affidatario del minore |  |  |
| Scuola/università frequentata*                                      | scuola media                    |  |  |
| Classe/corso frequentato*                                           | 2 media                         |  |  |
| Raccolta altri dati cittadino                                       |                                 |  |  |

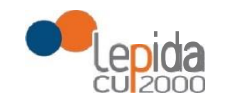

Dati relativi visione test rapido

| NON inviare dati qualora il test non abbia rilevato la band                  | sul controllo; in tal caso ripetere il test con altra confezione |
|------------------------------------------------------------------------------|------------------------------------------------------------------|
| Descrivere l'immagine emersa dopo la rilevazione del test rapido             |                                                                  |
| Presen za di banda di contralto * Si lgG * No w                              | IgM " No v                                                       |
| Canca l'immagine del test eseguito con evidenza dei risultati in formato jpg | le                                                               |
| Non e stato acquisire l'immagine del tesl eseguito                           |                                                                  |
| Data/ora visione risultati test* [cs/uu/   1 frx.•rr4 04/11/2020             | 13.47                                                            |
| Dati del test rapido                                                         |                                                                  |
| Nome del test utilizzato * test                                              |                                                                  |
| \QttQ * 4567                                                                 |                                                                  |
| Data scadenza"tcs/uu/ i 31/12/2021                                           |                                                                  |
| Attenzione. verifica i dati inseriti prima di inviare. I dati invia          | i ai al medica di base che esegue it Yes/ e su/ FSE              |
|                                                                              | Stampa                                                           |
|                                                                              |                                                                  |

ENVIC A DE

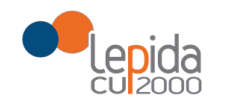

### Stampa della scheda da consegnare all'assistito

| Alunno/studente                                                                                                    |                                                                                 |     |               |      |
|----------------------------------------------------------------------------------------------------|---------------------------------------------------------------------------------|-----|---------------|------|
| Codice fiscale                                                                                                    | SSSFLN75B01D704L                                                                |     |               |      |
| Cognome                                                                                                    | ASSISTITOPROVA                                                                  |     |               |      |
| Nome                                                                                                    | FORLIUNO                                                                        |     |               |      |
| Data Nascita                                                                                                    | 01/02/1975                                                                      |     |               |      |
| Numero telefonico*                                                                                                    | 5778543                                                                         |     |               |      |
| Scuola/università frequentata*                                                                                                    | scuola media                                                                    |     |               |      |
| Classe/corso frequentato*                                                                                                    | 2 media                                                                         |     |               |      |
|                                                                                                    |                                                                                 |     |               |      |
| Raccolta altri dati cittadino                                                                                                    |                                                                                 |     |               |      |
| Conferma assenza di febbre*                                                                                                    | 12                                                                              |     |               |      |
| and the second second second second second second second second second second second second second second second                                                                                                    |                                                                                 |     |               |      |
| Dati relativi visione test rapido                                                                                                    |                                                                                 |     |               |      |
| Dati relativi visione test rapido<br>Presenza di banda di controllo* Si 🗸                                                                                                    | lgG* Si ✔                                                                       |     | IgM*          | Si 🗸 |
| Dati relativi visione test rapido<br>Presenza di banda di controllo* Si 🗸<br>Carica l'immagine del test eseguito con evidenza dei ri<br>allegati jpg                                                                                                    | IgG* Si 🗸                                                                       |     | lgM*          | Si 🗸 |
| Dati relativi visione test rapido Presenza di banda di controllo* Si  Carica l'immagine del test eseguito con evidenza dei ris allegati.jpg Non è stato possibile acquisire l'immagine del test eseguito                                                                                                    | IgG* Si ✓<br>sultati in formato jpg                                             |     | IgM*          | Si 🗸 |
| Dati relativi visione test rapido Presenza di banda di controllo* Si  Carica l'immagine del test eseguito con evidenza dei ris allegati.jpg Non è stato possibile acquisire l'immagine del test eseguito Data/ora visione risultati test* [coummanage]                                                      | IgG <sup>•</sup> Si ✓<br>sultati in formato jpg                                 |     | IgM*<br>08:50 | Si 🗸 |
| Dati relativi visione test rapido Presenza di banda di controllo* Si  Carica l'immagine del test eseguito con evidenza dei ris allegati.jpg Non è stato possibile acquisire l'immagine del test eseguito Data/ora visione risultati test* jocummuaaq prometi Dati del test rapido                           | IgG SI ✓<br>sultati in formato jpg                                              | 3)( | IgM*          | Si 🗸 |
| Dati relativi visione test rapido Presenza di banda di controllo* Si  Carica l'immagine del test eseguito con evidenza dei ris allegati.jpg Non è stato possibile acquisire l'immagine del test eseguito Data/ora visione risultati test* jocummunumi Dati del test rapido Nome del test utilizzato*        | IgG* SI V<br>sultati in formato jpg<br>15/10/2020                               | 3)( | IgM*          | Si 💙 |
| Dati relativi visione test rapido Presenza di banda di controllo* Si  Carica l'immagine del test eseguito con evidenza dei ris allegati.jpg Non è stato possibile acquisire l'immagine del test eseguito Data/ora visione risultati test* [communent] Dati del test rapido Nome del test utilizzato* Lotto* | IgG <sup>•</sup> SI ✓<br>sultati in formato jpg<br>15/10/2020 [<br>test<br>4567 |     | IgM*          | Si 🗸 |

Se si inserisce il CF di un assistito che ha già fatto il test, il Portale Farmacie visualizza il messaggio "L'assistito (segue CF) ha eseguito un test rapido COVID il gg/mm/AAAA. Devono trascorre 60 gg dall'ultimo test perché l'assistito abbia diritto a eseguirne un altro"

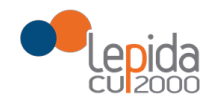

| SOLE<br>sanità online Professionis<br>del Servizio S                                                       | sti e Strutture servizio sanitario regionali<br>anitario Regionale emilia-romagna                                                                                                    |
|----------------------------------------------------------------------------------------------------|----------------------------------------------------------------------------------------------------|
| Benvenuto/a   Logout  Dematerializzazione  Fi Farmacia                                                     | L'assistito LMPCMB63L31G424N ha eseguito un test rapido COVID il 05/11/2020. Devono trascorre 60gg dall'ultimo test perché l'assistito abbia diritto a eseguirne un altro                                                                                  |
| Registro Fustelle     H Anagrafica Farmacia     Segnalazioni     Screening     Screening     Re Test covid | Codice fiscale * LMPCMB63L31G424N<br>Inserisci il codice fiscale dell'assistito che esegue il test rapido<br>Alunno/studente  Genitore/sorella/fratello/familiare convivente/nonno/a non convivente  Personale scolastico/servizi educativi 0-3 anni Cerca |
| BI Elenco test covid     BI Allegati screening                                                             |                                                                                                    |

Cliccando sul menù a sinistra "Test Covid" si potrà inserire un'altra rilevazione, oppure cliccare sulla funzionalità "Elenco test covid" o "Allegati screening"

### **ELENCO TEST COVID**

| SOLLE<br>sanità online Professioni<br>del Servizio S    | sti e Strutture<br>Sanitario Regionale                                                  |                                                                                             |                                                       | SERVIZIO SANITARIO REGIONALI<br>EMILIA-ROMAGNA |  |
|---------------------------------------------------------|-----------------------------------------------------------------------------------------|---------------------------------------------------------------------------------------------|-------------------------------------------------------|------------------------------------------------|--|
| Benvenuto/a                                             |                                                                                         |                                                                                             |                                                       |                                                |  |
| ► Logout                                                | 109070 - Farmacia Z                                                                     | NELLA S.N.C. DEI DOTTORI MARCO                                                              | MARESTI E CLAUDIA TINTORE (MASSA                      | FISCAGLIA)                                     |  |
| Dematerializzazione                                     | Inserire il codice NRE e il codice assistito per prescrizioni SSN                       |                                                                                             |                                                       |                                                |  |
| El Farmacia                                             | NRE                                                                                     |                                                                                             |                                                       |                                                |  |
| Registro Fustelle                                       | Coulce Assist                                                                           | Visualizza                                                                                  | Scarica Promemoria                                    |                                                |  |
| Anagrafica Farmacia                                     |                                                                                         | Emore                                                                                       |                                                       |                                                |  |
| Segnalazioni                                            | Emergenza COVID19                                                                       |                                                                                             |                                                       |                                                |  |
| Screening  Screening  H Test covid  H Elenco test covid | Il servizio di recupero prescri<br>Inserire il codice assistito per pr<br>Codice Assist | Ioni con CF e da utilizzare previo contatto con il<br>Iscrizioni SSN<br>Io Codice Fiscale V | Cittadino. Il servizio sara disponibile unicamente ne | l periodo di emergenza COVID.                  |  |
| Allegati screening                                      |                                                                                         |                                                                                             |                                                       |                                                |  |
|                                                         | Data di<br>prescrizione                                                                 | NRE                                                                                         | Descrizione                                           |                                                |  |
|                                                         |                                                                                         |                                                                                             |                                                       |                                                |  |
|                                                         |                                                                                         |                                                                                             |                                                       |                                                |  |
|                                                         |                                                                                         |                                                                                             |                                                       |                                                |  |
|                                                         |                                                                                         |                                                                                             |                                                       |                                                |  |
|                                                         |                                                                                         |                                                                                             |                                                       |                                                |  |

Il farmacista seleziona la voce "Elenco test covid" dal menù "Screening" che gli si apre sulla pagina

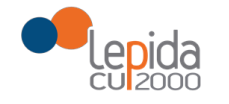

| nvenutora           |                                          |                                         |                                     |             |           |            |
|---------------------|------------------------------------------|-----------------------------------------|-------------------------------------|-------------|-----------|------------|
| Logout              |                                          |                                         |                                     |             |           |            |
|                     | Elenco test covid eseguiti               | entro le 48 ore precedenti              |                                     |             |           |            |
| Dematerializzazione | Stai visualizzando l'elenco degli assist | titi che hanno eseguito il Test Covid n | ella tua farmacia entro le 48 ore p | recedenti   |           |            |
| Farmania            |                                          |                                         |                                     |             |           |            |
| Faimacia            |                                          |                                         |                                     |             |           |            |
| I Registro Fustelle | Data e ora inserimento                   | Codice fiscale                          | Coanome                             | Nome        | Annullato | Visualizza |
| Anagrafica Farmacia | 04/11/2020 13:47                         | SSSMNN75B01E257I                        | ASSISTITOPROVA                      | MODENA LINO | No        | Visualizza |
| Segnalazioni        | 04/11/2020 11:23                         | SSSELN75B01D704                         | ASSISTITOPROVA                      | EORILLINO   | SI        | VIJUUNZZU  |
|                     | 04/11/2020 11:21                         | SSSFLN75B01D704L                        | ASSISTITOPROVA                      | FORLLUNO    | SI        |            |
| Screening           | 04/11/2020 11:15                         | SSSFLN75B01D704L                        | ASSISTITOPROVA                      | FORLI UNO   | Si        |            |
| Test souid          | 04/11/2020 11:12                         | SSSFLN75B01D704L                        | ASSISTITOPROVA                      | FORLI UNO   | Sì        |            |
| IESI COVIO          |                                          |                                         |                                     |             |           |            |
| 100 D1 D2 D20       |                                          |                                         |                                     |             |           |            |
| Elenco test covid   |                                          |                                         |                                     |             |           |            |

dove ritrova l'elenco schede dei test covid effettuati nelle 48 ore precedenti completo dei dati previsti. Per le schede NON annullate è disponibile il tasto "Visualizza"

| Anità online Professio<br>del Servizi | o <b>nisti e Strutture</b><br>o Sanitario Regionale |                                        |                                     |            |           | SERVIZIO SANITARIO REGIONA<br>EMILIA-ROMAGNA |
|---------------------------------------|-----------------------------------------------------|----------------------------------------|-------------------------------------|------------|-----------|----------------------------------------------|
| Benvenuto/a                           | Elenco test covid eseguiti                          | entro le 48 ore precedenti             |                                     |            |           |                                              |
| Dematerializzazione                   | Stai visualizzando l'elenco degli assist            | iti che hanno eseguito il Test Covid n | ella tua farmacia entro le 48 ore p | recedenti  |           |                                              |
| Registro Fustelle                     | Data e ora inserimento                              | Codice fiscale                         | Coanome                             | Nome       | Annullato | Visualizza                                   |
| Anagrafica Farmacia                   | 04/11/2020 13:47                                    | SSSMNN75B01E257I                       | ASSISTITOPPOVA                      | MODENALINO | No        | Vicualizza                                   |
| I Segnalazioni                        | 04/11/2020 13:47                                    | SSSELN75B01D704                        | ASSISTITOPROVA                      | FORLLINO   | Sì        | VISUAIIZZA                                   |
|                                       | 04/11/2020 11:21                                    | SSSELN75B01D704L                       | ASSISTITOPROVA                      | FORLLUNO   | Si        |                                              |
| Screening                             | 04/11/2020 11:15                                    | SSSFLN75B01D704L                       | ASSISTITOPROVA                      | FORLI UNO  | Sì        |                                              |
| I Test covid                          | 04/11/2020 11:12                                    | SSSFLN75B01D704L                       | ASSISTITOPROVA                      | FORLI UNO  | Sì        |                                              |
| 时 Elenco test covid                   |                                                     |                                        |                                     |            |           |                                              |
| Allegati screening                    |                                                     |                                        |                                     |            |           |                                              |
|                                       |                                                     |                                        |                                     |            |           |                                              |
|                                       |                                                     |                                        |                                     |            |           |                                              |
|                                       |                                                     |                                        |                                     |            |           |                                              |
|                                       |                                                     |                                        |                                     |            |           |                                              |

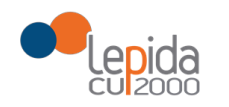

il farmacista selezionando il tasto "visualizza" apre una schermata con i dati del test in sola lettura

| Benvenuto/a            |                                                                                                    |
|------------------------|----------------------------------------------------------------------------------------------------|
| ► Logout               | Scheda rilevazione risultati Test rapido COVID                                                                                |
| Dematerializzazione    | Alunno/studente                                                                                                    |
| Bi Parmacia            | Codice Biosla SSSMNN75R0152571                                                                                                |
| El Anagrafica Farmacia | Connorme ASSISTITOPROVA                                                                                                    |
| Segnalazioni           | Nome MODENA UNO                                                                                                    |
|                        | Data Nascita 01/02/1975                                                                                                    |
| 🟢 📉 Screening 🛛 🔺      | Ausi di assistenza<br>AUSI, MODENA                                                                                            |
| IH Test covid          | Numero telefonico 5778543                                                                                                    |
| 배 Elenco test covid    | er imioremi inserie i numero ai teletono de gentorentutoreloggetto attratario del minore<br>Scrubianisserità faculta malia    |
| BH Allegati screening  | Consections requested a model                                                                                                 |
|                        |                                                                                                    |
|                        | Raccolta altri dati cittadino                                                                                                 |
|                        | Conferma assenza di febbre                                                                                                    |
|                        | Dati relativi visione test rapido                                                                                             |
|                        | NON inviare dati qualora il test non abbia rilevato la banda sul controllo; in tal caso ripetere il test con altra confezione |
|                        | Descrivere l'immagine emersa dopo la rilevazione del test rapido                                                              |
|                        | Presenza di banda di controllo Si y lgG No y lgM No y                                                                         |
|                        |                                                                                                    |
|                        | Non e stato possibile adquisre immagine dei testi eseguito                                                                    |
|                        |                                                                                                    |
|                        | Dati del test rapido                                                                                                    |
|                        | Nome del test utilizzato test<br>Loto 4567<br>Data scatoren 31/12/021                                                         |
|                        | L'annullo della scheda verrà notificato al DSP, al medico di base dell'assistito e al FSE dell'assistito                      |
|                        | Indietro Stampa Annulla Scheda                                                                                                |
|                        |                                                                                                    |
|                        |                                                                                                    |

a fine pagina si trovano i tasti:

- "Indietro" che riporta alla visualizzazione dell'elenco, come da immagine precedente.
- "Stampa" che consente di stampare la scheda
- "Annulla Scheda" che dà la possibilità al farmacista di annullare la scheda inviata in caso si sia accorto di aver inserito dati errati.

### NOTA: annullata la scheda è possibile ripetere il test con i dati corretti.

Il farmacista clicca su "Annulla Scheda", il sistema restituisce una schermata in cui gli viene richiesta conferma dell'annullamento

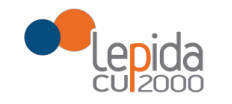

| Scheda rilevazione risultati Test rapido COVID                                                                                                    |
|----------------------------------------------------------------------------------------------------|
| Alunno/studente                                                                                                    |
| Codice fiscale SSSMNY/5B01F257L<br>Cognome ASSISTITOPROVA<br>Nome MODENA UNO<br>Data Nascie du 10/201975<br>Augl di assistenza<br>AusL MODENA<br>Numero talefonico 5778543<br>Per i minorenti inserire i numero di telefono del genitore/tutore/soggetto affidatario del minore<br>Scuola/Lunivesti fi frequentata scuola media<br>Classe/corso frequentato 2 media |
|                                                                                                    |
| Conferma assenza di febbre 🔤 Conferma annullo scheda 🔀                                                                                                    |
| Dati relativi visione test rapido Sei sicuro di voler annullare la scheda?                                                                                                    |
| NON inviare dati qualora il test non abbia rile                                                                                                    |
| Descrivere l'immagine emersa dopo la rilevazione del test rapido                                                                                                    |
| Presenza di banda di controllo Si 🗸 lg G No 🗸 lg M No 🗸                                                                                                    |
| Non è stato possibile acquisire l'immagine del test eseguito 🔤<br>Data/ora visione risultati test 04/11/12020 13:47                                                                                                    |
| Dati del test rapido                                                                                                    |
| Nome del test utilizzato test<br>Lotto 4567<br>Data scadenza 31/12/2021<br>L'annullo della scheda verrà notificato al DSP, al medico di base dell'assistito e al FSE dell'assistito<br>Indietro Stampa Annulla Scheda                                                                                                    |

### confermando l'annullamento della scheda il sistema restituisce messaggio di successo

| Scheda annullata con successo                                                                                                    |             |
|----------------------------------------------------------------------------------------------------|-------------|
| Scheda rilevazione risultati Test rapido COVID                                                                                                    |             |
| Alunno/studente                                                                                                    |             |
| Codice fiscale SSSMNN75B01F257L<br>Cognome ASSISTITOPROVA<br>Nome MODEINA UNO<br>Data Nascita 01/02/1975<br>Austi dl assistenza<br>AUSL MODEINA<br>Numero telefonico 5778543<br>Per / minoren il insurier il numero di telefono del genitore/tutore/soggetto affidatario del minore<br>Scuola/università frequentata scuola media<br>Classe/corso frequentato 2 media |             |
| Raccolta altri dati cittadino                                                                                                    |             |
| Conferma assenza di febbre 📲                                                                                                    |             |
| Dati relativi visione test rapido                                                                                                    |             |
| NON inviare dati qualora il test non abbia rilevato la banda sul controllo; in tal caso ripetere il test con altra confezione                                                                                                    |             |
| Descrivere l'immagine emersa dopo la rilevazione del test rapido         Presenza di banda di controllo       Si       IgG       No       IgM       No         Non è stato possibile acquisire l'immagine del test eseguito       IgM       No       IgM       No         Data/ora visione risultati test 04/11/2020 13:47       IgA       IgM       No       IgM     |             |
| Dati del test rapido                                                                                                    |             |
| Nome del test utilizzato test<br>Lotto 4567<br>Data scadenza 31/12/2021<br>L'annullo della scheda verrà notificato al DSP, al medico di base dell'assistito e al FSE dell'assistito                                                                                                    |             |
| Indietro Stampa                                                                                                    | WICKET AJAX |

rimane visualizzata la scheda e si possono utilizzare le altre funzionalità "Indietro" o "Stampa" della scheda annullata. Il farmacista può eseguire un nuovo test all'assistito tornando alla funzionalità "Test covid" inserendo tutti dati previsti e corretti.

### **ALLEGATI SCREENING**

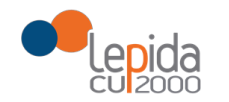

### Cliccando a sinistra sulla funzionalità ALLEGATI SCREENING

| SOLE<br>sanità online Professionisti<br>del Servizio San                                                                                                    | e Strutture<br>itario Regionale                                                                                                    |                                                                                                    | SERVIZIO SANITARIO REGIONALE<br>EMILIA-ROMAGNA |
|----------------------------------------------------------------------------------------------------|----------------------------------------------------------------------------------------------------|----------------------------------------------------------------------------------------------------|------------------------------------------------|
| Benvenuto/a<br>Logout<br>Dematerializzazione<br>Bi Farmacia<br>Bi Farmacia<br>Bi Registro Fustelle<br>Bi Anagrafica Farmacia<br>Bi Segnalazioni<br>Screening<br>Bi Test covid<br>Bi Elenco test covid<br>Bi Elenco test covid<br>Bi Elenco test covid | 109070 - Farmacia ZANELLA S.N.C. DEI DO<br>FISCAGLIA) Inserire il codice NRE e il codice assistito per prescrizioni SSN NRE Codice Assistito Visu Il servizio di recupero prescrizioni con CF è da utilizzare pre<br>emergenza COVID. Inserire il codice assistito per prescrizioni SSN Codice Assistito Codice Fiscale | TTORI MARCO MARESTI E CLAUDIA TINT<br>alizza Scarica Promemoria<br>Emergenza COVID19<br>evio contatto con il cittadino. Il servizio sarà disponit<br>Cerca | FORE (MASSA                                    |
|                                                                                                    | Data di NRE prescrizione                                                                                                    | Descrizione                                                                                                    |                                                |
|                                                                                                    |                                                                                                    |                                                                                                    | WICKET AJAX DEBUG                              |

Si apre una nuova pagina del Portale SOLE

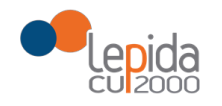

| ALLEGATI DA STAMPARE PER TEST SIEROLOGICO IN FARMACIA SULLA PRESENZA DI ANTICORPI IgG e IgM CONTRO IL CORONAVIRUS                                                                                                    |
|----------------------------------------------------------------------------------------------------|
| ALLEGATO 1 - Adesione Farmacia                                                                                                    |
| MODULO DI ADESIONE                                                                                                    |
| AL PROGETTO REGIONALE DI RICERCA DI ANTICORPI SPECIFICI NEI CONFRONTI DEL VIRUS SARS-COV2 NEI CITTADINI ASSISTITI IN REGIONE E APPARTENENTI A CATEGORIE INDIRETTAMENTE CONVOLTE NELL'ATTIVITÀ SCOLASTICA              |
| ALLEGATO 2 - Attività esecuzione Test Ravido                                                                                                    |
| ATTIVITA PER LESECUZIONE DEL TEST DIAGNOSTICO RAPIDO, DA PARTE DEI CITTADIN SOTTO L'EGIDA DELLE FARMACIE CONVENZIONATE, PER LA RICERCA DEGLI ANTICORPI ANTI SARS-Co4/2                                                |
|                                                                                                    |
| ALEGATO 3 - Informativa al sittadino progetto soreening                                                                                                    |
| INFORMATIONAL CITADINO SULPHORE ITO DI RICERCA DI ANTICORPI SPECIFICI NEI CONFRONTI DEL VIRUS SARS-COV2 NEI CITADINI ASSISTITI IN REGIONE E APPARTENENTI A CATEGORIE INDIRETTAMENTE CONVOLTE NELL'ATTIVITÀ SCOLASTICA |
| ALLEGATO 4.1 AUSL PIACENZA - Informativa trattamento dei dati                                                                                                    |
| INFORMATIVA SUL TRATTAMENTO DEI DATI PER LA PARTECIPAZIONE AL PROGETTO DI "SCREENING" SIEROLOGICO SULLA PRESENZA DI ANTICORPI IgG e IgM CONTRO IL CORONAVIRUS                                                         |
| INFORMATIVA SUL TRATTAMENTO DEI DATI AI SENSI DELL'ARTICOLO 13 DEL REGOLAMENTO UE 2016/079                                                                                                    |
| ALLEGATO 4.2 AUSL PARMA - Informativa trattamento dei dati                                                                                                    |
| INFORMATIVA SUL TRATTAMENTO DEI DATI PER LA PARTECIPAZIONE AL PROGETTO DI 'SCREENINO' SIEROLOGICO SULLA PRESENZA DI ANTICORPI (gG e (gM CONTRO LL CORONAVIRUS                                                         |
| INFORMATIVA SUL TRATTAMENTO DEI DATI AI SENSI DELL'ARTICOLO 13 DEL REGOLAMENTO UE 2018/079                                                                                                    |
| A LI EGATO 4.3 AUST REGGIO E , Informativa trattamento dei dati                                                                                                    |
| INFORMATIVA SUL TRATAMENTO DEI DATI FER LA PARTICIPAZIONE AL PROGETTO DI SCREENING' SIEROLOGICO SULLA PRESENZA DI ANTICORPI IgG e IaM CONTRO IL CORONAVIRUS                                                           |
| INFORMATIVA SUL TRATTAMENTO DEI DATI AI SENSI DELL'ARTICOLO 13 DEL REGOLAMENTO UE 2016/879                                                                                                    |
| ALLEGATO A A ALISI MODENA - Informativa traffamento dei dati                                                                                                    |
| INFORMATIVA SUL TRATTAMENTO DEI DATI PER LA PARTECIPAZIONE AL PROGETTO DI "SCREENING" SIEROLOGICO SULLA PRESENZA DI ANTICORPI ILO E ILO ORONAVIRUS                                                                    |
| INFORMATIVA SUL TRATTAMENTO DEI DATI AI SENSI DELL'ARTICOLO 13 DEL REGOLAMENTO UE 2016/079                                                                                                    |
| ALLEGATO / 5 ALLSI BOLOGNA . Informativa trattamento dei dati                                                                                                    |
| INFORMATIVA SUL TRATTAMENTO DEI DATI PER LA PARTECIPAZIONE AL PROGETTO DI "SCREENING" SIEROLOGICO SULLA PRESENZA DI ANTICORPI IgG e IgM CONTRO IL CORONAVIRUS                                                         |
| INFORMATIVA SUL TRATTAMENTO DEI DATI AI SENSI DELL'ARTICOLO 13 DEL REGOLAMENTO UE 2018/079                                                                                                    |
| LI EGATO A 6 AUSI. IMOL 6 - Informative trattamento dei dati                                                                                                    |
| INFORMATIVA SUL TRATANENTO BEI DATI FER LA PARTECIPAZIONE AL PROGETTO DI "SCREENING" SIEROLOGICO SULLA PRESENZA DI ANTICORPI ING e IAM CONTRO IL CORONAVIRUS                                                          |
| INFORMATIVA SUL TRATTAMENTO DEI DATI AI SENSI DELL'ARTICOLO 13 DEL REGOLAMENTO UE 2018/679                                                                                                    |
| ALLEGATO A 7 ALLEL EEDBADA Informative testamente dei dati                                                                                                    |
| INFORMATINA SUIT DRATAMENTO FUNDITIALITY STANDARD DA PROPETTO DI SCREENING SERIO OGICO SUI LA PRESENZA DI ANTICORPI ING & IMICONTRO II CORONAVEUS                                                                     |
| INFORMATIVA SUL TRATTAMENTO DEI DATI AI SENSI DELL'ARTICOLO 13 DEL REGOLAMENTO UE 2018/078                                                                                                    |
|                                                                                                    |
| INFORMATIVA SUL TRANSMENTO DE DATI PER LA PARTE DATI DEL APROPETTO DI SCREENING SIEROLOGICO SULLA PRESENZA DI ANTICORPI ING e IMI CONTRO IL CORONA/IBUS                                                               |
| INFORMATIVA SUL TRATTAMENTO DEI DATI AI SENSI DELL'ARTICOLO 13 DEL REGOLAMENTO UE 2018/879                                                                                                    |
| ALLEGATO 5. Autopartificazione di state avente diritto                                                                                                    |
| ALTOCERTIFICAZIONE DELLO STATO DI AVENTE DIRITTO ALL'ESECUZIONE GRATUITA DEL TEST SIEROLOGICO IN FARMACIA SULLA PRESENZA DI ANTICORPI IgG e IgM CONTRO IL CORONAVIRUS                                                 |
|                                                                                                    |
|                                                                                                    |
| MUDULU DI VONSENSU ALLA PARTECIPAZIONE DI MINUME ALL'ESELVIZIONE GRATUTA DEL TEST SIENUCUGIU IN PARMADA SULLA PRESENZA DI ANTICORPI IGGI E IGNI CONTRO LI CORCINAVIRUS                                                |
| MANUALE COMPILAZIONE SCHEDACITTADINO DURANTE ESECUZIONE TEST SIEROLOGICO RAPIDO PER LA RICERCA DEGLI ANTICORPI ANTI SARS-COV-2 IN FARMACIA                                                                            |
|                                                                                                    |

che permette SOLO ED ESCLUSIVAMENTE di visualizzare e/o scaricare i relativi allegati e/o il manuale, non ci sono altre funzionalità da utilizzare.